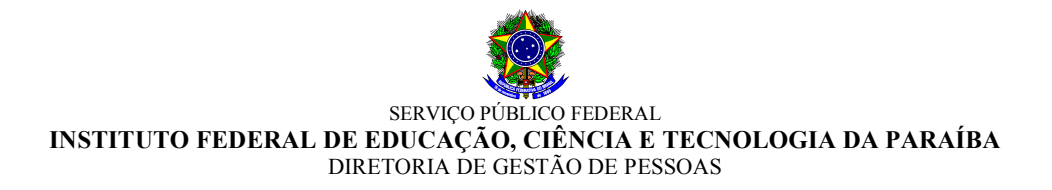

#### EDITAL DGEP Nº 19/2016, DE 09 DE MAIO DE 2016, ALTERADO PELO EDITAL Nº 20/2016-DGEP processo seletivo de habilitação para remoção servidores técnicos-administrativos

O Diretor Geral de Gestão de Pessoas do Instituto Federal de Educação, Ciência e Tecnologia da Paraíba, nomeado pela Portaria IFPB nº 1.658, de 21/08/2014, torna pública a abertura de inscrições para o **PROCESSO SELETIVO DE REMOÇÃO** para servidores Técnicos-administrativos em Educação, do quadro permanente de pessoal do IFPB, nos termos da Lei nº 8.112/90, artigo 36, parágrafo único, inciso III, alínea "c", Resolução CONSUPER/IFPB nº 75, de 14/05/2015, e demais normas pertinentes, conforme estabelecido a seguir:

#### 1 DISPOSIÇÕES GERAIS

- **1.1** A seleção, objeto deste Edital, será realizada pelo Instituto Federal de Educação, Ciência e Tecnologia da Paraíba IFPB, atendendo os dispostos nas normas citadas no preâmbulo.
- **1.2** Os resultados e a homologação final serão publicados no endereço eletrônico <u>http://www.ifpb.edu.br/servidor</u>, observando-se o disposto neste Edital.
- **1.3** O processo de seleção, regido por este Edital, destina-se a selecionar servidores do IFPB para remoção a pedido, para outra localidade, independentemente do interesse da Administração, de acordo com as vagas ofertadas.

#### **2** DAS INSCRIÇÕES

- 2.1 As inscrições deverão ser realizadas durante o período de 10 a 12 de maio de 2016, até as 23h59min.
- 2.2 Os cargos efetivos e as quantidades de vagas por unidade (Campus ou Reitoria) são as constantes do Anexo I.
- 2.3 Só poderão se inscrever no processo de remoção regulado por este Edital os servidores ocupantes de cargos relacionados no Anexo I.
- 2.4 As inscrições serão efetuadas exclusivamente via SUAP Sistema Unificado de Administração Pública (<u>http://suap.ifpb.edu.br</u>), utilizando-se do acesso pessoal do servidor, acessando o menu "Gestão de Pessoas" e o submenu, "Remoção", assim como os demais procedimentos constante do Anexo II "SUAP Módulo de Remoção Interna", que trata do tutorial do funcionamento e utilização do módulo.
- 2.5 Para efeito de comprovação de tempo de serviço na unidade de origem (Campus ou Reitoria), o servidor deverá anexar declaração (Anexo III) da respectiva Coordenação ou Departamento de Gestão de Pessoas, atestando a sua data de ingresso na unidade de lotação atual (Campus ou Reutoria) e a existência, ou inexistência, de faltas injustificadas ao trabalho, inclusive detalhando o período de faltas, quando houver.
  - **2.5.1** Na declaração de que trata este item, deverá ser informado, ainda, se o candidato responde a processo administrativo disciplinar ou sindicância administrativa; ou, ainda, se encontra afastado das suas atividades profissionais, identificando qual o tipo de afastamento, sobretudo quando se tratar de afastamento para capacitação/qualificação.

- **2.5.2** A referida declaração deverá ser digitalizada, no formato "*pdf*" e, <u>obrigatoriamente</u>, anexada, no ato da inscrição, de acordo com as orientações elencadas no Anexo II.
- **2.5.3** Outros documentos comprobatórios poderão ser, <u>opcionalmente</u>, anexados, conforme procedimento constante do Anexo II, sobretudo os documentos considerados pare efeito de desempate, constantes do artigo 10, do Anexo à Resolução nº 75/2015-CONSUPER.
- 2.6 Serão indeferidos os processos que apresentem insuficiência de documentação comprobatória <u>obrigatória</u> (Declaração Anexo III) ou que deixem de constar informações imprescindíveis à análise do pedido, salvo no caso de correção dentro do prazo de inscrição.
- 2.7 O candidato poderá optar pela remoção para *campus* onde não existam vagas previstas neste Edital, objetivando o preenchimento de possíveis vagas surgidas em decorrência da remoção dos servidores contemplados com as vagas previstas no presente edital.
- **2.8** O candidato poderá se inscrever para mais de um *campus*, indicando a ordem preferencial, em sequência numérica, no próprio formulário de inscrição.
  - **2.8.1** O candidato que não indicar, no formulário de inscrição, a ordem de preferência de remoção para outros *campi* não poderá concorrer às vagas que se originarem do resultado da remoção para cargo ao qual ele concorreu (efeito cascata).
- **2.9** Os procedimentos administrativos de inscrições poderão ser acompanhados, em tempo real, por qualquer servidor, utilizando-se do acesso pessoal ao sistema SUAP, conforme orientações constantes do Anexo II.
- 2.10 O servidor inscrito poderá emitir comprovante de inscrição, observando-se as orientações constantes do Anexo II.
- 2.11 A qualquer tempo, <u>dentro do prazo de inscrição</u>, o servidor poderá solicitar a inserção de documento que julgue relevante ou imprescindível para análise da solicitação, não sendo aceitas solicitações fora deste prazo.

#### **3** DA ANÁLISE E CLASSIFICAÇÃO

- **3.1** Serão indeferidos os processos que apresentem insuficiência de documentação comprobatória e/ou que deixem de constar informações imprescindíveis à análise do pedido, salvo no caso de correção dentro do prazo de inscrição.
- **3.2** A classificação dos candidatos que tiveram o processo homologado ocorrerá para o *campus* para o qual concorreu, observando-se o disposto no artigo 10, do Anexo à Resolução 75/2015.
- **3.3** Para efeito de classificação, terá total prioridade, inclusive para todas as vagas indicadas no ato da inscrição, o servidor que contar com maior tempo de serviço no campus de origem.
- **3.4** Para critério de desempate, será observado o disposto no artigo 10, incisos I a VIII, do Anexo à Resolução 75/2015.
- **3.5** Concluído o processo de análise e classificação, a DGEP divulgará na página do IFPB na rede mundial de computadores a relação de todos os processos homologados e não homologados, bem como o **resultado preliminar**, o que deverá ocorrer no dia útil, seguinte ao término das inscrições.
- **3.6** O prazo para pedido de reconsideração/recurso para o resultado será até às 23h59min do dia útil subsequente ao resultado e deverá ser apresentado no próprio sistema SUAP, consoante orientações constantes do Anexo II.
  - 3.6.1 O pedido de reconsideração deverá ser digitalizado e inserido no sistema pelo próprio interessado.

#### 4 DO RESULTADO FINAL

**4.1** O resultado da seleção para as vagas de remoção será divulgado em lista única por cargo.

- **4.2** O Resultado final do processo de remoção será divulgado até 48 (quarenta e oita) horas, após o encerramento do período de recurso
- **4.3** Pedido de desistência será aceito em qualquer fase do processo, **limitado ao período de recurso**, o qual deverá ser efetuado no próprio sistema.

#### 5 DA REMOÇÃO

- **5.1** Os servidores contemplados no processo de remoção serão removidos observando-se as seguintes condições:
  - a) Exoneração ou dispensa prévia de Cargo de Direção CD, Função Gratificada FG, ou Função de Coordenação de Curso FCC, caso investido;
  - b) Baixa da carga patrimonial sob sua responsabilidade, caso exista;
  - c) Inexistência de qualquer pendência administrativa, inclusiva as relativas às áreas pedagógicas; e
  - d) Chegada, com entrada em exercício, do servidor nomeado ou removido, como contrapartida, salvo em casos excepcionais, plenamente justificado, com aquiescência da gestão da unidade de lotação e autorizados pela Reitor do IFPB.
- **5.2** O servidor removido terá, no máximo, 30 (trinta) dias, a contar da publicação do respectivo ato de remoção (portaria), para entrar em efetivo exercício na unidade de destino.
- **5.3** A remoção será efetivada por ato do Reitor do IFPB, após atestado, pela DGEP, o pleno atendimento das condições estabelecidas no presente Edital.
  - **5.3.1** O servidor deverá permanecer exercendo as suas atividades profissionais no seu campus de origem, enquanto não efetivada remoção.

#### 6 DAS DISPOSIÇÕES FINAIS

- **6.1** A participação de servidores no processo de remoção implica no conhecimento e tácita aceitação das condições estabelecidas neste Edital e demais instrumentos reguladores, aos quais o candidato não poderá alegar desconhecimento.
- **6.2** As informações constantes do ato da Inscrição, assim como em qualquer outro documento, serão de inteira responsabilidade do servidor interessado, em qualquer fase do processo, o qual responderá nas a esferas administrativa, civil e penal por informações que não condizem com a verdade.
- **6.3** O processo de remoção será conduzido pela Diretoria de Gestão de Pessoas do Instituto Federal de Educação, Ciência e Tecnologia da Paraíba IFPB.
- **6.4** Será admitida a inscrição por procuração específica, assim como qualquer outro requerimento, inclusive pedido de reconsideração, devendo ser protocolados exclusivamente na Reitoria do IFPB.
- 6.5 O Resultado final do processo de remoção regulado por este Edital terá validade de 01 (um) ano.
- **6.6** Não poderão participar do processo de remoção, regulado pelo presente Edital, os servidores que se encontram afastados para capacitação/qualificação ou que esteja cumprindo o prazo de permanência obrigatória em função do retorno de afastamento para capacitação/qualificação.
- **6.7** Não poderão participar do processo de remoção, regulado por este Edital, os servidores que estejam respondendo a Processo Administrativo Disciplinar ou Processo de Sindicância.
- 6.8 Os casos omissos serão analisados e resolvidos pelo Diretor Geral de Gestão de Pessoas/IFPB.

AGUINALDO TEJO FILHO Diretor Geral de Gestão de Pessoas

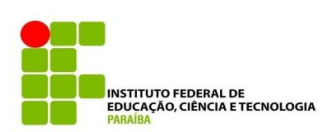

#### **ANEXO I** QUADRO DE DISTRIBUIÇÃO DAS VAGAS DISPONÍVEIS PARA REMOÇÃO TÉCNICOS ADMINISTRATIVOS

| ANEXO I - EDITAL № 19/2016-DGEP, ALTERADO PELO EDITAL № 20/2016-DGEP |                |                   |            |       |          |       |          |       |                    |           |            |           |           |            |                    |                    |                |          |        |
|----------------------------------------------------------------------|----------------|-------------------|------------|-------|----------|-------|----------|-------|--------------------|-----------|------------|-----------|-----------|------------|--------------------|--------------------|----------------|----------|--------|
| CARGOS/CAMPUS                                                        | JOÃO<br>PESSOA | CAMPINA<br>GRANDE | CAJAZEIRAS | SOUSA | CABEDELO | PICUI | MONTEIRO | PATOS | PRINCESA<br>ISABEL | GUARABIRA | SANTA RITA | ITABAIANA | ESPERANÇA | ITAPORANGA | CATOLE DO<br>ROCHA | CABEDELO<br>CENTRO | MANGABEIR<br>A | REITORIA | TOTAIS |
| ADMINISTRADOR                                                        |                |                   |            |       |          | 1     | 1        | 1     | 1                  | 1         | 1          | 1         | 1         | 1          | 1                  |                    |                |          | 10     |
| BIBLIOTECÁRIO/DOCUMENTALISTA                                         |                |                   |            |       |          |       |          |       | 1*                 |           |            |           |           |            |                    | 1                  |                |          | 2      |
| PEDAGOGO/ÁREA                                                        | 1              |                   |            |       |          |       |          |       |                    |           |            |           |           |            |                    |                    |                |          | 1      |
| PSICÓLOGO/ÁREA                                                       |                |                   |            |       |          |       | 1        |       |                    |           |            |           |           |            |                    |                    |                |          | 1      |
| TÉCNICO EM ASSUNTOS EDUCACIONAIS*                                    | 1*             |                   |            |       |          |       |          |       |                    |           |            |           |           |            |                    |                    |                |          | 1      |
| ASSISTENTE EM ADMINISTRAÇÃO                                          | 1              |                   |            | 1     | 1        | 1     | 1        | 1     | 1                  | 1         |            | 1         |           | 1          | 1                  |                    |                | 3        | 14     |
| ASSISTENTE DE LABORATÓRIO                                            |                |                   |            |       |          | 1     |          |       |                    |           |            | 1         | 1         | 1          | 1                  |                    |                |          | 5      |
| AUXILIAR EM ADMINISTRAÇAO                                            | 1              |                   |            |       |          |       |          |       |                    |           |            |           |           |            |                    |                    |                |          | 1      |
| AUXILIA DE ENFERMAGEM                                                |                |                   |            |       |          |       |          | 1     |                    |           |            |           |           |            |                    |                    |                |          | 1      |
| * inserido através do Edital nº 20/2016-DGEP                         |                |                   |            |       |          |       |          |       |                    |           |            |           |           |            |                    |                    |                |          |        |

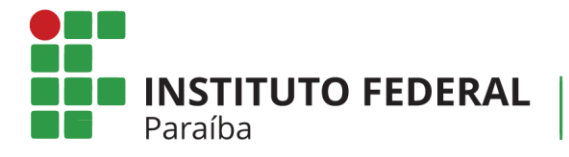

# ANEXO II

# SUAP

# Módulo de Remoção Interna

**NOSSA MISSÃO:** Ofertar a educação profissional, tecnológica e humanística em todos os seus níveis e modalidades por meio do Ensino, da Pesquisa e da Extensão, na perspectiva de contribuir na formação de cidadãos para atuarem no mundo do trabalho e na construção de uma sociedade inclusiva, justa, sustentável e democrática.

VALORES E PRINCÍPIOS: Ética, Desenvolvimento Humano, Inovação, Qualidade e Excelência, Transparência, Respeito, Compromisso Social e Ambiental.

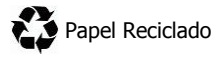

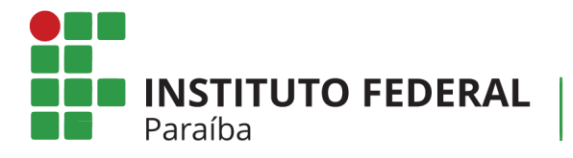

# Histórico de Versões

| DATA       | VERSÃO | DESCRIÇÃO            | RESPONSÁVEL                   |
|------------|--------|----------------------|-------------------------------|
| 09/05/2016 | 1.0    | Criação do documento | Pablo Andrey Arruda de Araújo |

**NOSSA MISSÃO:** Ofertar a educação profissional, tecnológica e humanística em todos os seus níveis e modalidades por meio do Ensino, da Pesquisa e da Extensão, na perspectiva de contribuir na formação de cidadãos para atuarem no mundo do trabalho e na construção de uma sociedade inclusiva, justa, sustentável e democrática.

VALORES E PRINCÍPIOS: Ética, Desenvolvimento Humano, Inovação, Qualidade e Excelência, Transparência, Respeito, Compromisso Social e Ambiental.

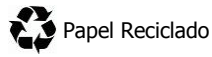

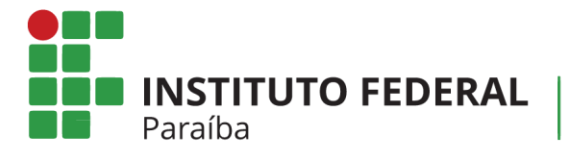

# Sumário

| 1.  | Apresentação                                     | 8   |
|-----|--------------------------------------------------|-----|
| 2.  | Informações gerais do sistema de Remoção Interna | 8   |
| 3.  | Como se inscrever em algum Edital de remoção     | 9   |
| 4.  | Como emitir um comprovante de inscrição          | .10 |
| 5.  | Como acompanhar o processo                       | .10 |
| 6.  | Como simular resultados em tempo real            | .11 |
| 7.  | Como modificar as prioridades de campus          | .11 |
| 8.  | Como impetrar recurso                            | .12 |
| 9.  | Como desistir do processo                        | .12 |
| 10. | Outras informações                               | .12 |
|     |                                                  |     |

**NOSSA MISSÃO:** Ofertar a educação profissional, tecnológica e humanística em todos os seus níveis e modalidades por meio do Ensino, da Pesquisa e da Extensão, na perspectiva de contribuir na formação de cidadãos para atuarem no mundo do trabalho e na construção de uma sociedade inclusiva, justa, sustentável e democrática.

VALORES E PRINCÍPIOS: Ética, Desenvolvimento Humano, Inovação, Qualidade e Excelência, Transparência, Respeito, Compromisso Social e Ambiental.

**INSTITUTO FEDERAL** Paraíba

## 1. Apresentação

O sistema de Remoção Interna tem o objetivo de gerenciar o processo de remoção no âmbito do IFPB, e foi desenvolvido na plataforma SUAP pela equipe técnica de Tecnologia da Informação do IFPB.

# 2. Informações gerais do sistema de Remoção Interna

Abaixo, encontram-se algumas informações gerais sobre o sistema de Remoção Interna:

- a) Para acessar o sistema de remoção interna do IFPB, o servidor deverá acessar o SUAP (<u>http://suap.ifpb.edu.br</u>) e fazer o *login*;
- b) Após entrar no SUAP, no menu lateral esquerdo, o servidor deverá clicar na opção
   "Gestão de Pessoas" e, em seguida, "Remoção". Os itens deste menu são:
  - I. Inscrições: Neste item pode-se observar duas abas: (a) a aba "Qualquer", que apresenta todos os editais disponíveis, bem como todos os servidores inscritos, juntamente com o Perfil, Campus de Origem, as Escolhas e as Situações; e (b) a aba "Minhas Inscrições", que apresenta as inscrições do servidor que está conectado ao SUAP.
  - II. Editais: Neste item pode-se observar duas abas: (a) a aba "Qualquer", que apresenta todos os editais (abertos ou encerrados); e (b) "Abertos", que apresenta os editais que estão com período de inscrição aberto.
  - III. Recursos: Neste item pode-se observar uma aba:(a) "Meus Recursos", que apresenta os possíveis recursos do servidor.

**NOSSA MISSÃO:** Ofertar a educação profissional, tecnológica e humanística em todos os seus níveis e modalidades por meio do Ensino, da Pesquisa e da Extensão, na perspectiva de contribuir na formação de cidadãos para atuarem no mundo do trabalho e na construção de uma sociedade inclusiva, justa, sustentável e democrática.

VALORES E PRINCÍPIOS: Ética, Desenvolvimento Humano, Inovação, Qualidade e Excelência, Transparência, Respeito, Compromisso Social e Ambiental.

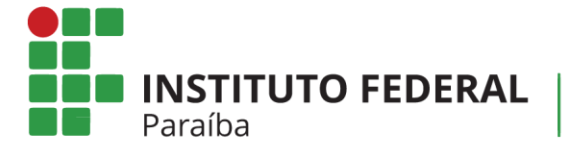

IV. Pareceres de Recurso: Neste item pode-se observar uma aba: (a)
 "Pareceres dos meus recursos", que apresenta os pareceres dos possíveis recursos.

## 3. Como se inscrever em algum Edital de remoção

Para se inscrever no edital de remoção, siga os passos a seguir:

- a) Acesse o item "Inscrições" e, no canto superior direito, clique em "Nova inscrição".
- b) Será apresentada uma tela com todos os editais de remoção que estarão em aberto.
- c) Na última coluna, cujo nome é "ações", clique no item Opções e, em seguida, Inscrever-se.

<u>ATENÇÃO</u>: Leia o Edital para saber se existem vagas para o seu cargo. Caso não exista, você não conseguirá realizar a inscrição.

- d) Preencha todas as suas informações, conforme é apresentado na tela:
  - <u>Campus de origem</u>
  - Perfil
  - Data do início do exercício no campus de lotação
  - <u>Data do início do exercício no IFPB</u>: Repetir a data de exercício no campus de origem caso não tenha trabalhado em outro campus do IFPB.
  - <u>Data do início do exercício no Serviço público Federal</u>: Repetir a data de exercício no IFPB caso não tenha trabalhado em outro orgão público federal.
  - <u>Data do início do exercício no Serviço público</u>: Repetir a data de exercício no IFPB caso não tenha trabalhado em outro orgão público municipal ou estadual.
  - Titulação
  - <u>Número de filhos</u>
  - <u>Regime de Trabalho.</u>

**NOSSA MISSÃO:** Ofertar a educação profissional, tecnológica e humanística em todos os seus níveis e modalidades por meio do Ensino, da Pesquisa e da Extensão, na perspectiva de contribuir na formação de cidadãos para atuarem no mundo do trabalho e na construção de uma sociedade inclusiva, justa, sustentável e democrática.

VALORES E PRINCÍPIOS: Ética, Desenvolvimento Humano, Inovação, Qualidade e Excelência, Transparência, Respeito, Compromisso Social e Ambiental.

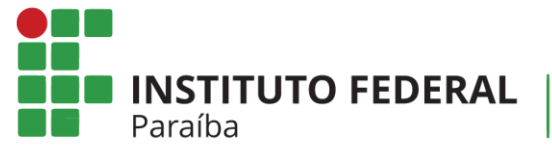

**<u>INFORMAÇÃO</u>**: Esses dados são exigidos pela Resolução 75/2015, e servirão para realizar o procedimento de seleção.

 e) Em seguida, informe também as opções de campus que deseja disputar, colocando a prioridade (1 é a maior) de cada um deles. Caso deseje adicionar mais de um campus, clique no item Adicionar outro(a) Opção de Campus.

<u>DICA</u>: Algumas vagas podem surgir em decorrência de cascatas. Escolha quantos campi quiser.

- f) Ao final, em "Comprovantes para inscrição", anexe os documentos comprobatórios das informações inseridas. Obrigatoriamente deve ser anexada a declaração de inicio da lotação no campus.
- g) Por fim, clique em Salvar. Pronto, sua inscrição foi realizada.

### 4. Como emitir um comprovante de inscrição

Para emitir um comprovante de inscrição, siga o seguinte procedimento:

- a) Acesse o item "Inscrições" e, em seguida, escolha a Aba "Minhas Inscrições";
- b) Será apresentada uma tela com todas as suas inscrições realizadas;
- c) Na última coluna, cujo nome é ações, clique no item Opções e, em seguida, Emitir comprovante.
- d) Imprima e guarde o seu comprovante!

### 5. Como acompanhar o processo

Para acompanhar o processo de inscrições, realize o seguinte procedimento.

- a) Acesse o item "Editais";
- b) Será apresentada uma tela com todos os editais gerenciados pelo SUAP;
- c) Localize o Edital que você esteja concorrendo;
- d) Na última coluna, cujo nome é ações, clique no item Opções e, em seguida,
   Visualizar Posicionamento;
- e) Será apresentada uma tela com os dados dos inscritos no processo.

**NOSSA MISSÃO:** Ofertar a educação profissional, tecnológica e humanística em todos os seus níveis e modalidades por meio do Ensino, da Pesquisa e da Extensão, na perspectiva de contribuir na formação de cidadãos para atuarem no mundo do trabalho e na construção de uma sociedade inclusiva, justa, sustentável e democrática.

VALORES E PRINCÍPIOS: Ética, Desenvolvimento Humano, Inovação, Qualidade e Excelência, Transparência, Respeito, Compromisso Social e Ambiental.

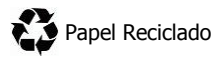

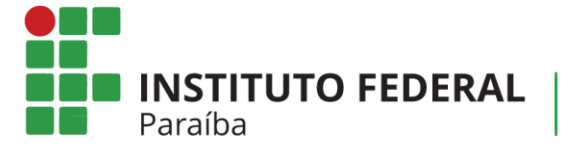

#### 6. Como simular resultados em tempo real

Para simular o resultado do Edital, realize o seguinte procedimento:

- a) Acesse o item "Editais";
- b) Será apresentada uma tela com todos os editais gerenciados pelo SUAP;
- c) Localize o Edital que você esteja concorrendo;
- d) Na última coluna, cujo nome é ações, clique no item Opções e, em seguida,
   Simulação de Resultado;
- e) Será apresentada uma tela com a simulação de resultado dos atuais inscritos. Esta simulação é atualizada automaticamente, a cada 2 (duas) horas, pelo SUAP.

<u>ATENÇÃO</u>: Esta funcionalidade trata-se apenas de uma simulação. NÃO É O RESULTADO FINAL!

### 7. Como modificar as prioridades de campus

O servidor pode modificar, durante o período de inscrições estabelecido pelo Edital, a prioridade de destino de campus pretendido. Para fazer isso, siga os passos abaixo:

- a) Acesse o item "Inscrições" e, em seguida, escolha a Aba "Minhas Inscrições";
- b) Será apresentada uma tela com todas as suas inscrições realizadas;
- c) Localize a sua inscrição, dentre as apresentadas, para o Edital vigente. Na primeira

coluna, cujo título é " # ", clique no ícone **(**. A partir deste momento, você poderá modificar os dados da sua inscrição, como inserir novos comprovantes e escolher novas prioridades de campus;

- d) Em seguida, salva as suas modificações;
- e) Por fim, emita um novo comprovante de inscrição com os dados atualizados.
   Verifique o Item xx para instruções de como emitir o comprovante.

<u>ATENÇÃO</u>: Você só poderá realizar o procedimento de mudança dos dados quando o período de inscrições estiver aberto. Quando o período de inscrições, estabelecido pelo Edital, encerrar, você não visualizará esta opção!

**NOSSA MISSÃO:** Ofertar a educação profissional, tecnológica e humanística em todos os seus níveis e modalidades por meio do Ensino, da Pesquisa e da Extensão, na perspectiva de contribuir na formação de cidadãos para atuarem no mundo do trabalho e na construção de uma sociedade inclusiva, justa, sustentável e democrática.

VALORES E PRINCÍPIOS: Ética, Desenvolvimento Humano, Inovação, Qualidade e Excelência, Transparência, Respeito, Compromisso Social e Ambiental.

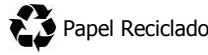

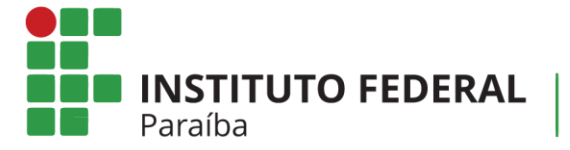

### 8. Como impetrar recurso

Para impetrar um recurso, siga o seguinte procedimento:

- a) Acesse o item "Inscrições" e, em seguida, escolha a Aba "Minhas Inscrições";
- b) Será apresentada uma tela com todas as suas inscrições realizadas. Localize a sua inscrição (de acordo com o edital);
- c) Na última coluna, cujo nome é ações, clique no item Opções e, em seguida, Entrar com recurso;
- d) Preencha o texto do recurso, anexe o documento comprobatório e salve em seguida.

## 9. Como desistir do processo

Para desistir do processo, siga o seguinte procedimento:

- a) Acesse o item "Inscrições" e, em seguida, escolha a Aba "Minhas Inscrições";
- b) Será apresentada uma tela com todas as suas inscrições realizadas. Localize a sua inscrição (de acordo com o edital);
- c) Na última coluna, cujo nome é ações, clique no item Opções e, em seguida,
   Desistir da inscrição no edital. Em seguida, conforme a desistência.

### **10.Outras informações**

Dúvidas no preenchimento das informações: DGEP: (83) 3612.9728 Problemas técnicos: DGTI: (83) 3612.9742 Desenvolvimento do Sistema: Rodrigo Pinheiro Marques de Araujo

**NOSSA MISSÃO:** Ofertar a educação profissional, tecnológica e humanística em todos os seus níveis e modalidades por meio do Ensino, da Pesquisa e da Extensão, na perspectiva de contribuir na formação de cidadãos para atuarem no mundo do trabalho e na construção de uma sociedade inclusiva, justa, sustentável e democrática.

VALORES E PRINCÍPIOS: Ética, Desenvolvimento Humano, Inovação, Qualidade e Excelência, Transparência, Respeito, Compromisso Social e Ambiental.

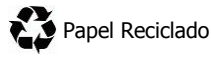

# **ANEXO III**

#### MODELO DE DECLARAÇÃO PARA PARTICIPAÇÃO NO PROCESSO SELETIVO DE HABILITAÇÃO PARA REMOÇÃO DE SERVIDORES

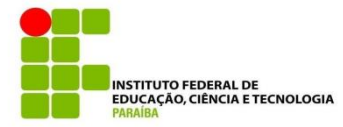

# DECLARAÇÃO

| Declaramos, para fins de prova junto ao processo de remoção interna do IFPB, que o(a)         |
|-----------------------------------------------------------------------------------------------|
| servidor(a), matrícula SIAPE nº                                                               |
| , ocupante de cargo efetivo de,                                                               |
| está lotado(a) neste (a) - Reitoria - Campus, desde                                           |
| a data de/(1)                                                                                 |
| Declaramos, ainda, que o(a) referido(a) servidor(a) - NÃO - RESPONDE <sup>(1)</sup>           |
| a processo administrativo disciplinar ou sindicância administrativa, constando ainda nos seus |
| assentamentos funcionais com <sup>(2)</sup> faltas não justificadas ao trabalho.              |
| , de de 2016                                                                                  |

(Assinatura do Chefe/Coordenador de Gestão de Pessoas)

(1) O PREENCHIMENTO DE MAIS DE UM QUADRINHO EM CADA PARÁGRAFO ANULARÁ A DECLARAÇÃO
(2) CITAR O NÚMERO DE FALTAS INJSUTIFICADAS.